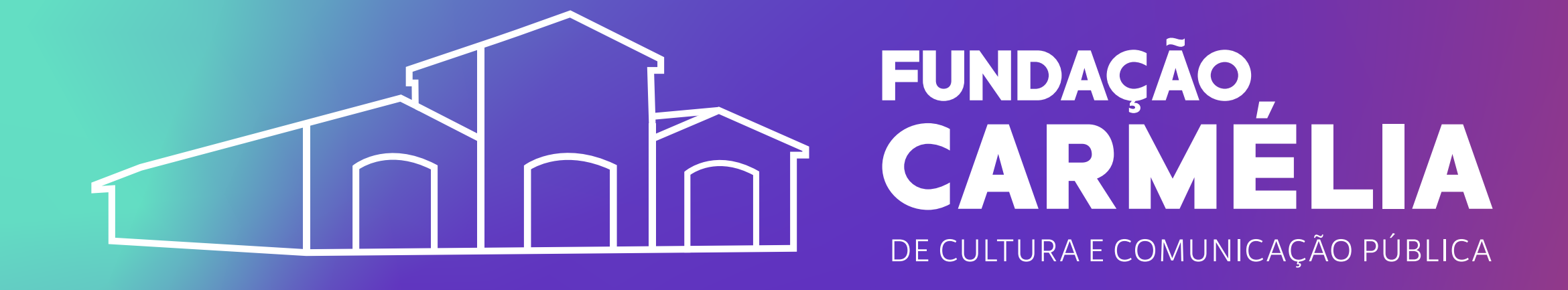

# Envio de recursos via sistema E-Docs

COMISSÃO DE PROCESSO SELETIVO FUNDAÇÃO CARMÉLIA

# TUTORIAL

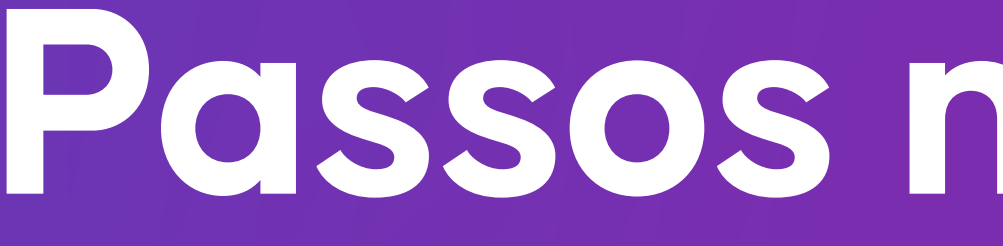

## Ingressar no Acesso Cidadão

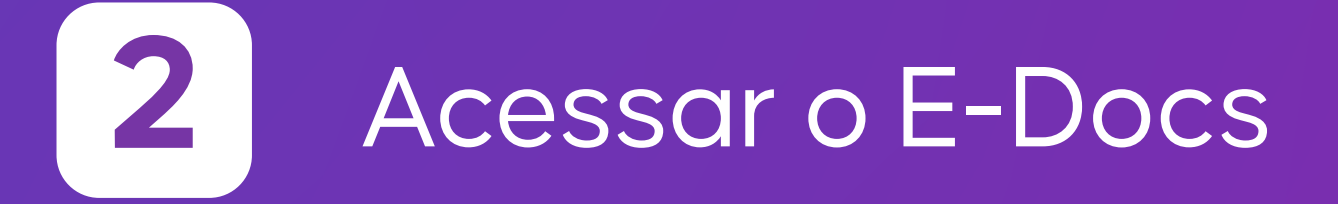

Verificar a conta no 3 sistema E-Docs

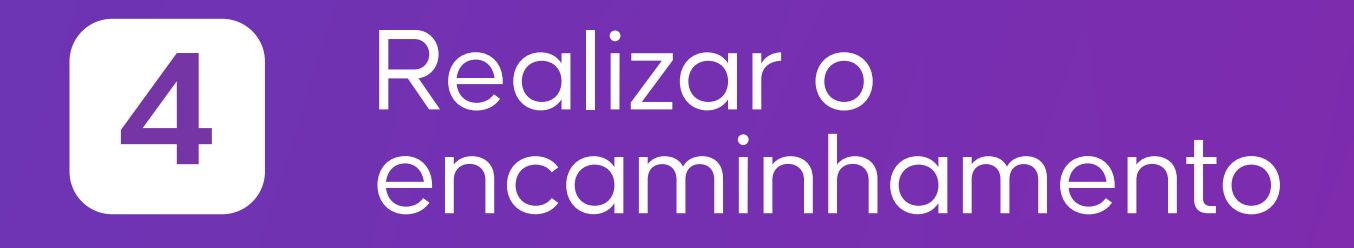

# Passos necessários

#### Inserir o formulário para envio 5 de recursos

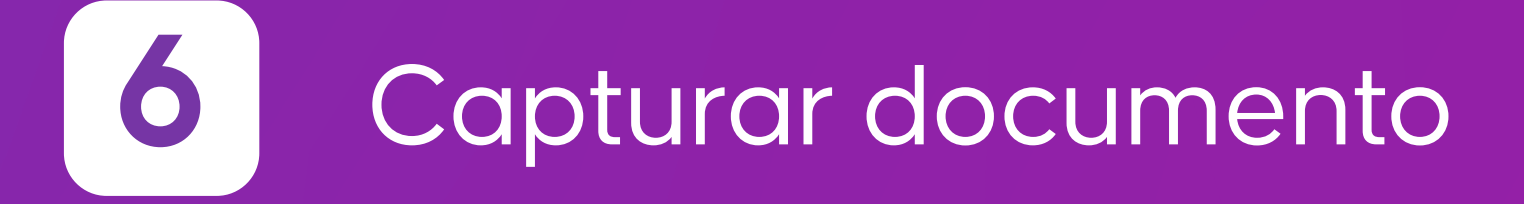

Indicar o destinatário

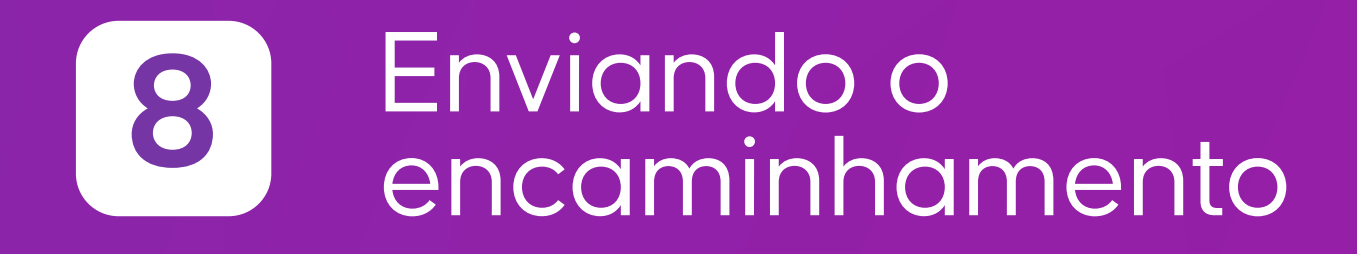

# **1** Ingressar no Acesso Cidadão

## Acessar o link do Acesso Cidadão

www.acessocidadao.es.gov.br

e realizar o login pelo gov.br ou via Acesso Cidadão

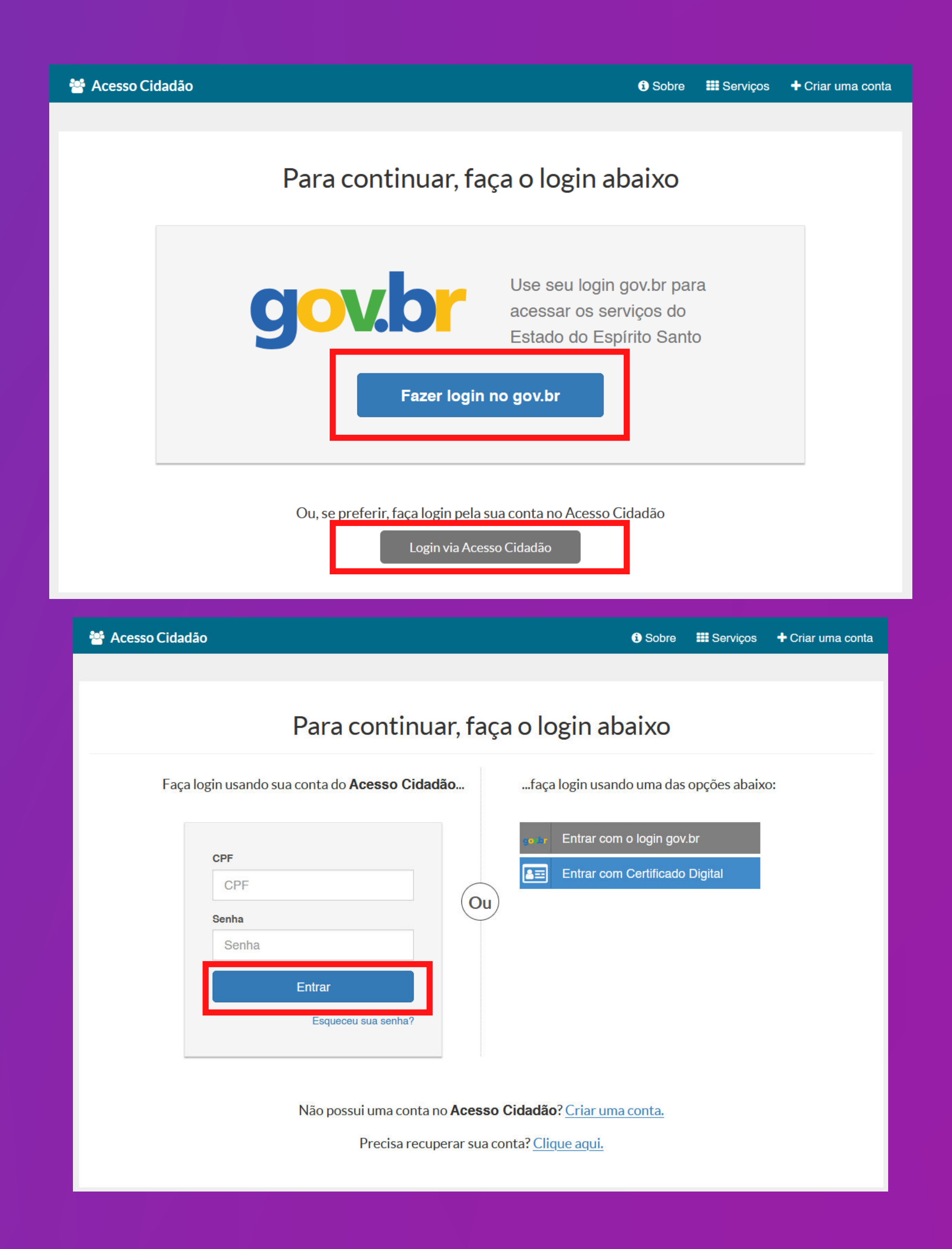

# **2** Acessar o E-Docs

Clique no botão "Acessar".

**Se for o primeiro acesso do candidato** ao sistema E-Docs, é possível que a conta não esteja verificada. Então ele deverá clicar no botão "verificar conta no Acesso Cidadão".

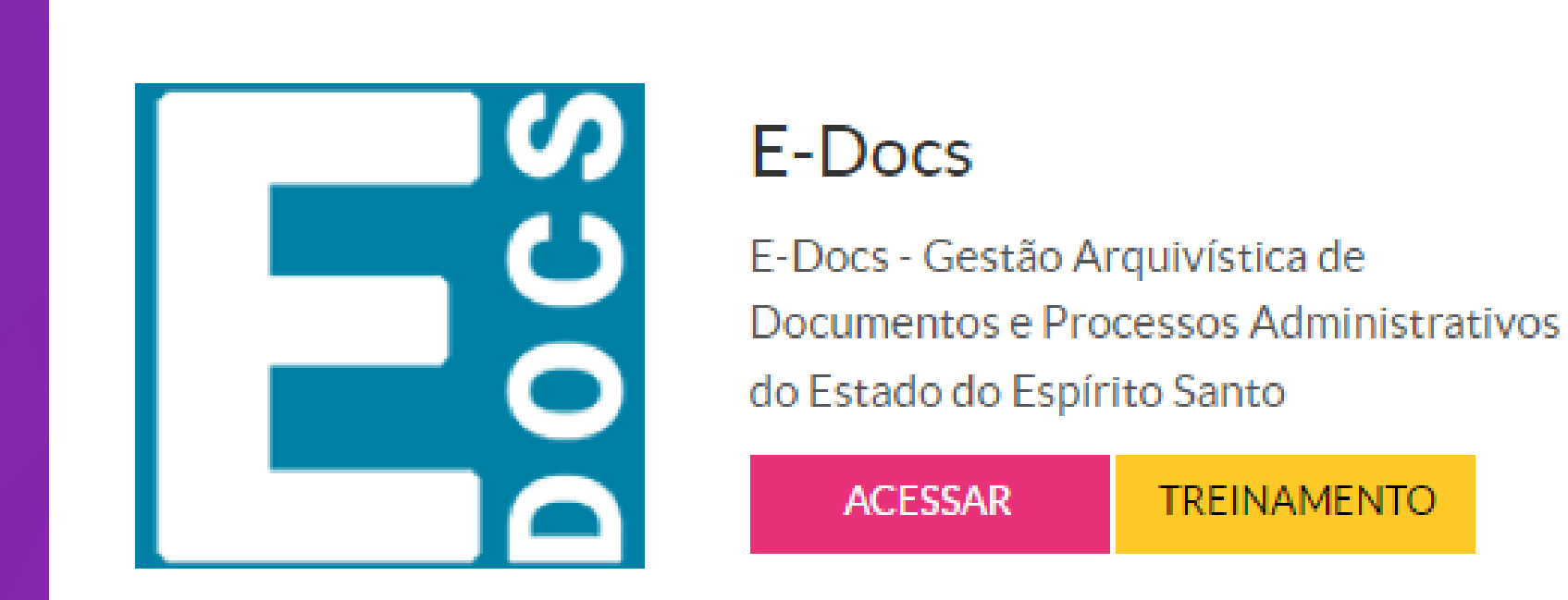

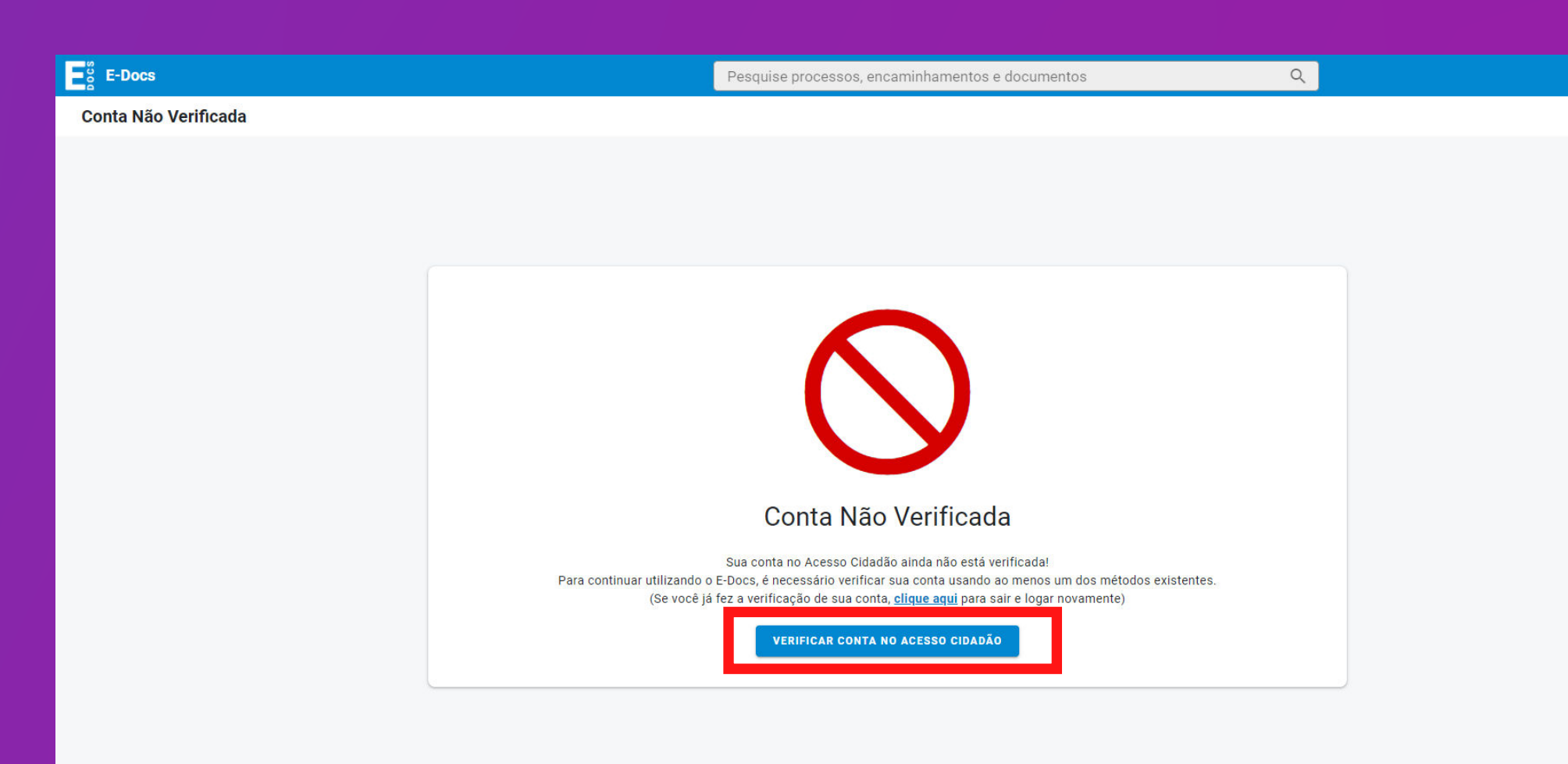

#### Verificar Conta

Essas são as maneiras de verificar a sua conta e habilitar mais serviços a partir do Acesso Cidadão.

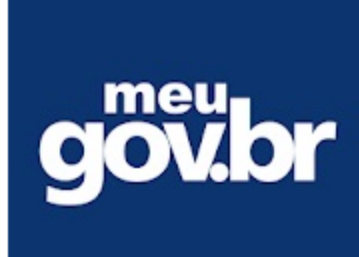

#### Selos Meu gov.br

Você pode usar os selos de confiabilidade da sua conta meu gov.br para verificar também a sua conta do acesso cidadão.

Selos Obtidos: Nenhum

VERIFICAR

3

## rificando a conta no sistema E-Docs

docs.acessocidadao.es.gov.br/Contas/VerificarConta/

ao! Esse procedimento pode levar até 48 horas!

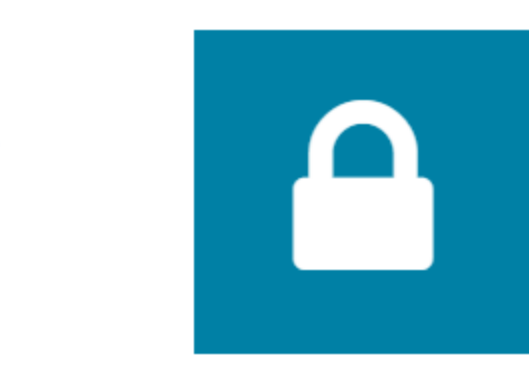

#### Certificado Digital

Caso você tenha um Certificado Digital (e-CPF ou e-CNPJ) você pode utilizar esse serviço para verificar a sua conta e habilitar serviços que exigem mais segurança.

VERIFICAR

## O sistema dará duas opções de verificação. saber como verificar sua conta acesse o seguinte link:

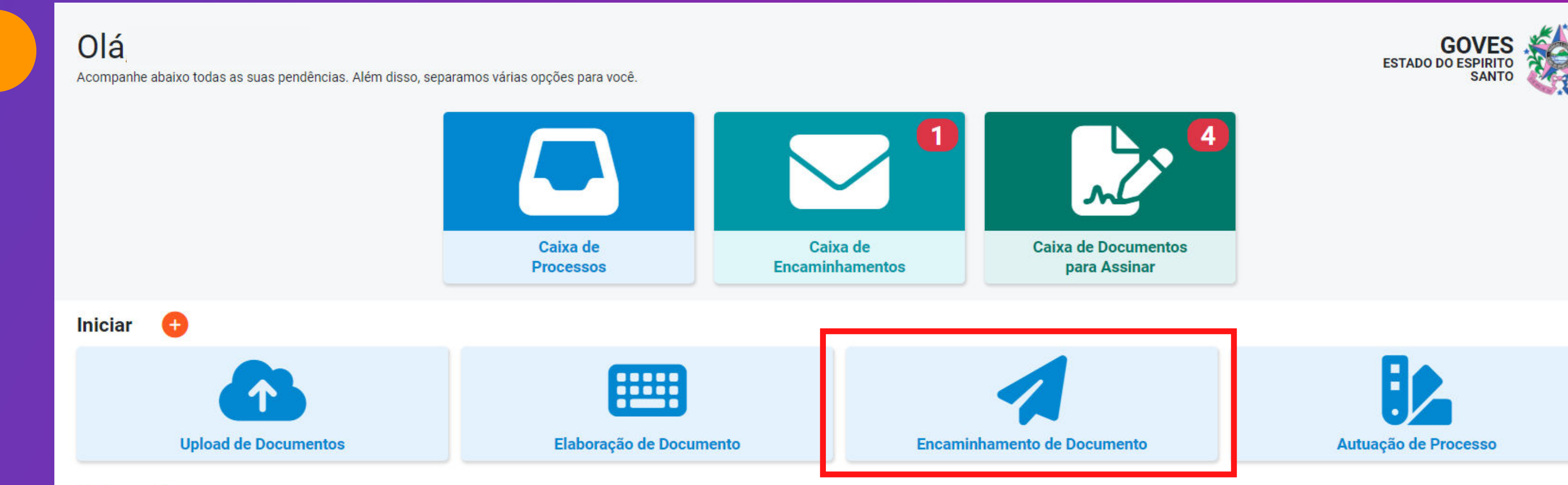

### Realizar o encaminham 4

- Selecionar a opção "Encaminhamento Documento" (conforme figura 1).
- Selecionar a opção "Cidadão" e depoi "Fazer Upload", como mostra na figura

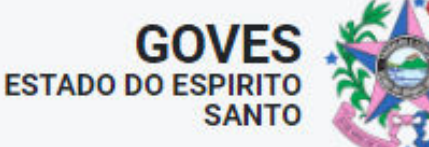

|      |           | Encaminhamento               |                    |       | Pesquise pro  |
|------|-----------|------------------------------|--------------------|-------|---------------|
|      | Novo Enca | minhamento                   |                    |       |               |
| ento | с         | com qual Cargo/Função v      | ocê irá Encaminhar | ?     |               |
|      |           |                              |                    |       |               |
| de   |           | S CIDADÃO                    |                    |       |               |
|      | Quais Doc | cumentos serão encamini      | hados?             |       |               |
|      |           | ISTRO DO ENCAMINHAMENTO<br>0 |                    |       |               |
|      | FAZEF     | R UPLOAD 📃 🥅 ELABORAR        |                    | COLAR |               |
| S    |           |                              |                    |       | $\rightarrow$ |
| 2.   | _         |                              |                    |       |               |
|      |           |                              |                    |       |               |
|      |           |                              |                    |       |               |

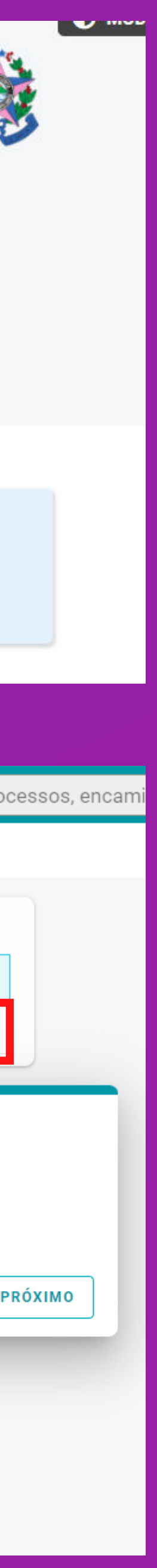

# **5** Inserir o formulário para o envio de recursos

Aqui você deverá inserir o formulário para envio de recursos disponível nos sites: **fundacaocarmelia.com.br** e **selecao.es.gov.br**.

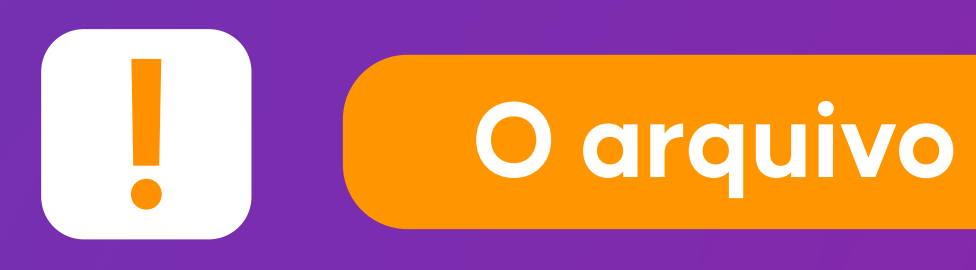

O arquivo deve ser salvo em PDF

# **6** Capturar o documento

Após selecionar o arquivo o candidato deverá escolher a opção cidadão;

- Depois deverá escolher "documento eletrônico";
- Depois deverá escolher o qual o tipo de assinatura e selecionar: "E-Docs, será assinado eletronicamente";
- Depois deverá clicar em Próximo.

É extremamente importante que o candidato selecione a opção "limitar acesso", ao anexar sua documentação pessoal. **Desse modo, a documentação seguirá de forma SIGILOSA, conforme mostra a figura ao lado:** 

| Arqui                             | vo Selecionado:                   |
|-----------------------------------|-----------------------------------|
| Gênero detectado: <b>Textual</b>  | Informações sobre tipos de arquiv |
| Com qual Cargo/Função você irá ca | pturar este documento?            |
| a cidadão                         |                                   |
| Qual é o tipo do documento?       | 🕜 Qual a diferenç                 |
| Documento Eletrônico              | Documento Escaneado               |

Este documento possui restrição de acesso prevista em lei?

Nível de Acesso: SIGILOSO

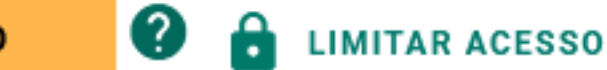

Restrição de acesso prevista em lei selecionada:

Informação Pessoal Sigiloso

### Capturar documento 6 (continuação)

 Selecione a opção "Capturar"e aparecerá uma janela para confirmar a captura, conforme mostra na figura abaixo.

## Atenção

Confira todas as informações inseridas, pois uma vez capturado, o documento NÃO PODERÁ SER EXCLUÍDO.

#### Termo de Responsabilidade

- Art. 299 do Código Penal. Omitir, em documento público ou particular, declaração que nele deveria constar, ou nele inserir ou fazer inserir declaração falsa ou diversa da que devia ser escrita, com o fim de prejudicar direito, criar obrigação ou alterar a verdade sobre o fato juridicamente relevante:
- Pena: reclusão, de 1 (um) a 5 (cinco) anos, e multa, se o documento é público, e reclusão de 1 (um) a 3 (três) anos, e multa, se o documento é particular.
- Parágrafo único. Se o agente é funcionário público, e comete o crime prevalecendo-se do cargo, ou se a falsificação ou alteração é de assentamento de registro civil, aumenta-se a pena de sexta parte.

Ao capturar o documento, você declara estar ciente de que a falsidade do seu conteúdo pode implicar na sanção penal prevista no Art. 299 do Código Penal, conforme transcrição acima.

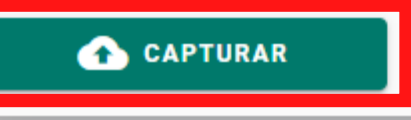

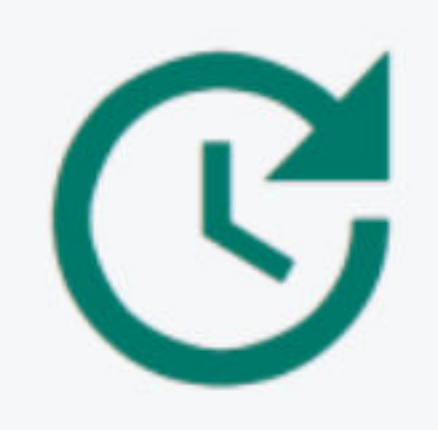

### Capturando Documento

Você pode aguardar a execução, ou voltar imediatamente para o E-Docs e continuar seu trabalho.

VOLTAR AO E-DOOS

# 7 Indicar o destinatário

 Ainda não acabou! Agora, sua documentação estará pronta para ser encaminhada. Escolha o destinatário clicando em "Procurar".

| Quais Documentos serão encaminhados?         |           |  |  |  |  |  |
|----------------------------------------------|-----------|--|--|--|--|--|
| Seu documento.pdf                            |           |  |  |  |  |  |
| 🔥 FAZER UPLOAD 📖 ELABORAR Q PROCURAR 📋 COLAR |           |  |  |  |  |  |
|                                              | → PRÓXIMO |  |  |  |  |  |

| Quais serão os Destinatários?                                                                                                    |       |       |                    |  |  |  |  |
|----------------------------------------------------------------------------------------------------|-------|-------|--------------------|--|--|--|--|
| ★ SUGESTÕES                                                                                                    | ÓRGÃO | SETOR | GRUPOS E COMISSÕES |  |  |  |  |
| Grupos de Trabalho Comissões e Contratos                                                                                                    |       |       |                    |  |  |  |  |
| Patriarca Image: Comparison of the state of the state |       |       |                    |  |  |  |  |
| Digite para filtrar pelo Grupo                                                                                                    |       |       |                    |  |  |  |  |
| + GRH - FREQUÊNCIA<br>+ PROCESSO SELETIVO SIMPLIFICADO - FUNDAÇÃO CARMÉLIA                                                                                                    |       |       |                    |  |  |  |  |

Ao clicar em "Procurar" abrirá uma janela como essa abaixo. **O candidato deverá selecionar o órgão:** "Carmélia", depois clicar em "Grupos e Comissões" e digitar para filtrar pelo grupo.

O nome da caixa de destino é PROCESSO SELETIVO SIMPLIFICADO - FUNDAÇÃO CARMÉLIA.

> Muita atenção ao selecionar o destinatário, pois o envio para a caixa correta é de inteira responsabilidade do candidato!

# 8 Indicar o destinatário

 Depois de inserir o destinatário, clique em "Próximo".

Logo após, o candidato deverá inserir o título do encaminhamento, no modelo constante no ato de convocação, conforme mostra a figura ao lado.

Após inserir o título e a mensagem é só clicar em "Enviar". O sistema irá gerar um número de encaminhento para que o candidato consiga acompanhar o andamento.

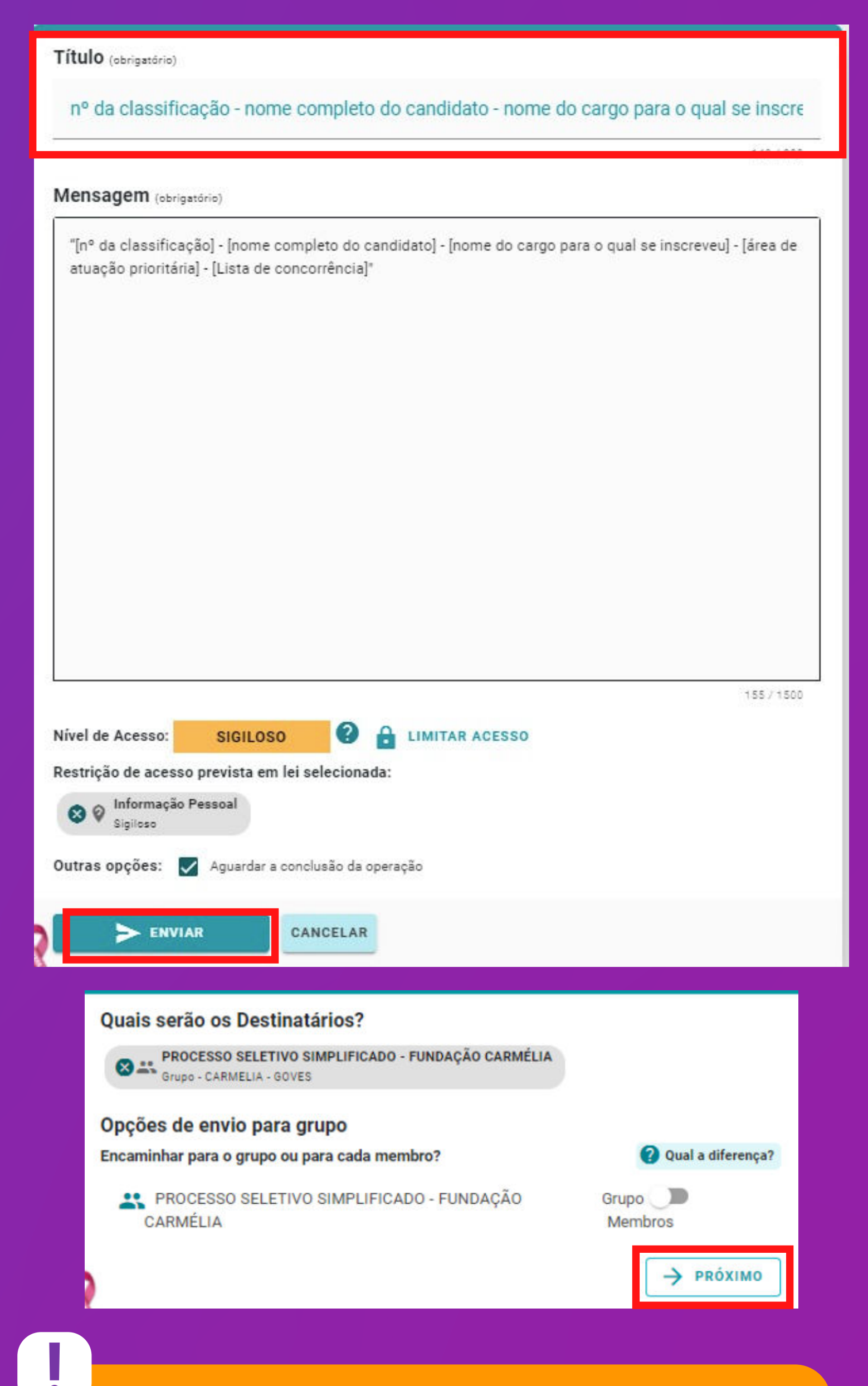

Guarde o número do encaminhamento

Após a leitura do tutorial, se ainda restar dúvida, o candidato poderá enviar e-mail para o endereço:

selecao.carmelia@gmail.com

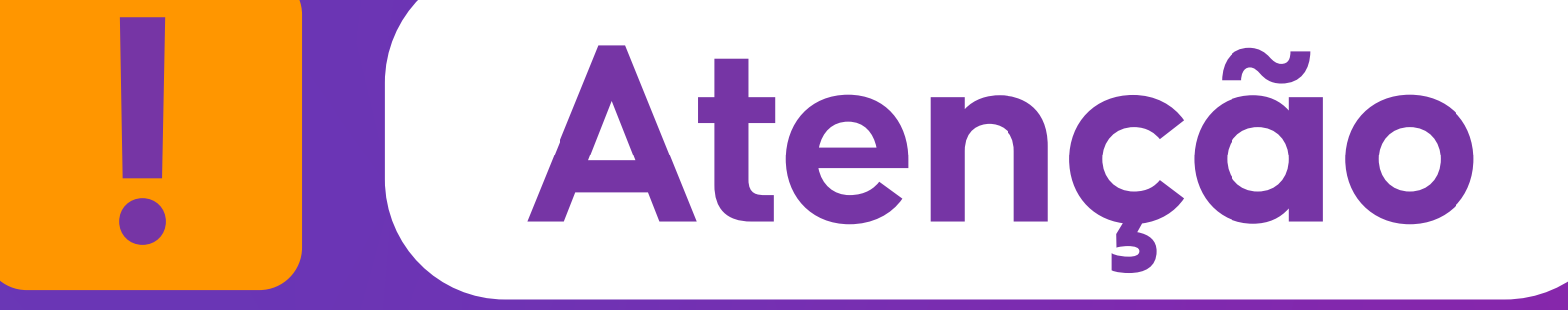